## **Star4Live User Configuration**

## NVR User Groups

- Admin: Default super administrator in the system, has full systen access.
- Default: Default user reserved in the system, cannot be created or deleted, and only has access to live view.
- Operator: Has basic permissions and access to cameras.
- Guest: Only has access to cameras by default

## Configuring user rights to the NVR

The administrator will follow the below steps to acces the user rights configuration settings for the NVR:

- 1. Using Internet Explorer, navigate to Star4Live.com
- 2. Click Login and enter your account credentials
- 3. Click Access to access your NVR
- 4. Click Settings>User

| V     Add     Modity     Delete       V     No.     User Group       1     admin     Administrator       2     default     Reserved User                                                                                                    |           |   | 🖶 Live Viev | v 🚥    | Playback | ٠ | Settings      |
|----------------------------------------------------------------------------------------------------|-----------|---|-------------|--------|----------|---|---------------|
| Add     Modity     Delete       No.     Username     User Group       1     admin     Administrator       2     default     Reserved User                                                                                                    | Int       | ~ | User        |        |          |   |               |
| v No. Userare User Group<br>v Jahr Administrator<br>v Jahr Administrator<br>v Jahr Administrat | tem       | ~ |             |        |          |   |               |
| No.     User Group       1     admin       2     default       Reserved User                                                                                                    | nera      | V | Add         | Modify | Delete   |   |               |
| v v v v v v v v v v v v v v v v v v v                                                                                                    |           |   | No.         |        | Username |   | User Group    |
|                                                                                                    | 1         |   | 2           |        | default  |   | Reserved User |
|                                                                                                    | d Disk    | ¥ |             | 1      |          |   |               |
| •<br>•<br>•                                                                                                    | rm        | ~ |             |        |          |   |               |
|                                                                                                    | rt        | U |             |        |          |   |               |
|                                                                                                    |           |   |             |        |          |   |               |
|                                                                                                    | work      | 8 |             |        |          |   |               |
| •                                                                                                    | r         | A |             |        |          |   |               |
| ×                                                                                                    | User      |   |             |        |          |   |               |
|                                                                                                    | intenance | ~ |             |        |          |   |               |
|                                                                                                    |           |   |             |        |          |   |               |
|                                                                                                    |           |   |             |        |          |   |               |
|                                                                                                    |           |   |             |        |          |   |               |
|                                                                                                    |           |   |             |        |          |   |               |
|                                                                                                    |           |   |             |        |          |   |               |
|                                                                                                    |           |   |             |        |          |   |               |
|                                                                                                    |           |   |             |        |          |   |               |
|                                                                                                    |           |   |             |        |          |   |               |
|                                                                                                    |           |   |             |        |          |   |               |
|                                                                                                    |           |   |             |        |          |   |               |

- 5. To add a user, click **Add**, and then set the username, password, user group, and permissions as needed.
- 6. Then click Save.

| Client         | ¥ | User                                                              |  |  |  |  |  |  |  |
|----------------|---|-------------------------------------------------------------------|--|--|--|--|--|--|--|
| System         | ~ |                                                                   |  |  |  |  |  |  |  |
| Camera         | ~ | Username                                                          |  |  |  |  |  |  |  |
| /CA            | ~ | New Password                                                      |  |  |  |  |  |  |  |
| Hard Disk      | ¥ | Confirm                                                           |  |  |  |  |  |  |  |
| Alarm          |   | User Group Operator                                               |  |  |  |  |  |  |  |
| Alert          |   | Basic Permissions Configure Dupgrade View and Export Logs Restart |  |  |  |  |  |  |  |
| Network        | v | Camera Permissions Uve View and Two-Way Audio g/All               |  |  |  |  |  |  |  |
| User<br>• User | ^ | Control PTZ.                                                      |  |  |  |  |  |  |  |
| Maintenance    | ~ | Playback ZAII                                                     |  |  |  |  |  |  |  |
|                |   | Manual Recording on NVR VAII                                      |  |  |  |  |  |  |  |
|                |   | Local Backup 🥪                                                    |  |  |  |  |  |  |  |
|                |   | Save Cancel                                                       |  |  |  |  |  |  |  |

7. Use the Modify or Delete buttons as needed. If you change the password for a user, the new password takes effect at the user's next login.

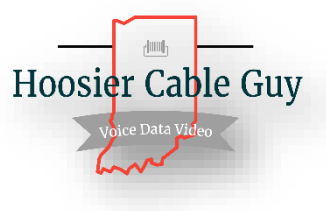